- (1) Internet Explore を開く。
- (2)「ツール」-「インターネットオプション」をクリックする。

| イル(F) 編集(E) 表示(V) お気に入り(A)     | シール(1) へいブ(H)                                                                                                   |                                |                 |
|--------------------------------|----------------------------------------------------------------------------------------------------|--------------------------------|-----------------|
| あますまのサイト・ (*) A0801 (*) 1815 足 | 疑疑理想の利益(0)… InPrivate ブラウズ(I) 通知的上を有効にする(K) ActiveX フィルター(X) 目前の問題を卓正(C)… 最終致難セッションを再度築く(5) スタート メニューにサイトを追加(M) | Ctrl+Shift+Del<br>Ctrl+Shift+P | * à • 回 • □ ⊕ • |
|                                | ダウンロードの表示(N)<br>ボッブアップブロック(P)<br>SmartScreen フィルター機能(T)<br>アドオンの管理(A)                                           | Ctri+3                         |                 |
| 200 P.S.0                      | 互換表示設定(8)                                                                                                    |                                |                 |
|                                | このフィードの受信登録(F)<br>フィード探索(E)<br>Windows Update(U)                                                                |                                |                 |
|                                | パフォーマンス ダッシュボード<br>F12 間発者ツール(L)                                                                                | Ctrl+Shift+U                   |                 |
|                                | OneNote リンク ノート(K)<br>OneNote に式さ(N)                                                                            |                                |                 |
|                                | Web H. C. Longetterenter                                                                                        |                                |                 |
|                                | インターネット オプション(0)                                                                                                |                                |                 |

(3)「セキュリティ」タブをクリックし、続いて「信頼済みサイト」-「サイト」の順で クリックする。

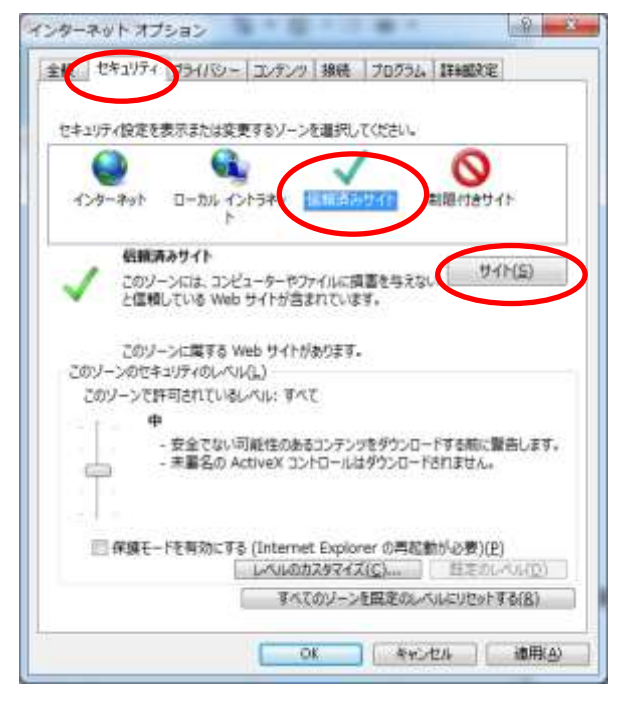

(5)「この Web サイトをゾーンに追加する」の入力欄に

## https://ebid.icals.jp

と入力し「追加」ボタンをクリックする。

| 言頼済みサイト                                              | X                      |
|------------------------------------------------------|------------------------|
| このソーンの Web サイトの追加と削除ができます<br>すべてに、ソーンのセキュリティ設定が適用されて | す。このゾーンの Web サイト<br>す。 |
| この Web サイトをゾーンに追加する(D): 入がする                         |                        |
| https://ebid.icals.jp/                               | 追加( <u>A</u> )         |
| Web                                                  |                        |
|                                                      | 削除( <u>R</u> )         |
|                                                      |                        |
|                                                      |                        |
| 図このゾーンのサイトにはすべてサーバーの確認 (https:)                      | を必要とする( <u>5</u> )     |
|                                                      | 閉じる(C)                 |
|                                                      |                        |

(5)「閉じる」ボタン-「OK ボタン」の順でクリックし設定を終える。